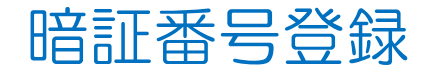

## MATRIX TRADER for iPad

| MATRIXTRADER.                      | マーケッ                                         | / <b>ト</b> B   |                                              |               |
|------------------------------------|----------------------------------------------|----------------|----------------------------------------------|---------------|
| JSD/JPY 🔥 🛕 0.10                   | 0.037 EUR/JPY                                | AUD/JPY -      | クイック注文                                       | \$            |
| 0.2 ASK                            | BID 0.4 ASK                                  | 8.139          | 1 97.796 7 0.099                             |               |
|                                    | <sup>3</sup> 02 <sup>°</sup> 02 <sup>°</sup> | 開建 なし あせ       | 2 Lot政 1                                     |               |
| 145.643                            | H 162.289 E 161.613                          | 許容スリップ         | 50                                           |               |
| BP/JPY <b>(</b> 0.04               | 6 AUD/JPY 70.099                             | ▲ 売注文          | <b>合</b> 司注文                                 | e 1           |
| ID 0.9 ASK                         | BID 0.5 ASK                                  |                |                                              | 0             |
| 22 <sup>2</sup> 23                 | ່ "87 <sup>₅</sup> "88°                      | 9/ 0 /         |                                              |               |
| 190.555                            | 97.00<br>198 139 197 796                     | 売ポジション         | 資ポジシ                                         | =×            |
| ZD/JPY 70.05                       | 1 CAD/JPY                                    | -              | 残Lot数                                        | 8 <b>-</b>    |
| D 0.8 ASK                          | BID 1.5 ASK                                  | -              | 平均レート                                        | · •           |
| 39' 39'                            | ່ ∩∩° ∩2⁴                                    | -              | pip贤益                                        | -             |
| 89.568                             |                                              | 決済             | ta                                           | iu >          |
| HF/JPY <b>4</b> 0.20               | 1 ZAR/JPY 70.023                             | -              |                                              | 9359990).<br> |
| D 1.6 ASK                          | BID 0.8 ASK                                  | 注文の開始          |                                              | 5             |
| 66' 68                             | <sup>3</sup> 12 <sup>1</sup> 12 <sup>9</sup> | <b>A</b> 1.444 | Bantasan Buna                                | 161           |
| 70.000 170.000                     | 8. 1 - 8. 1 -                                | A              | A                                            |               |
| RY/JPY 0.01                        | 4 EUR/USD \0.00059                           | 「ホトテン語文        |                                              |               |
| ID 1.6 ASK                         | BID 0.3 ASK                                  |                |                                              |               |
| $26^{1}$ $27^{7}$                  | $\Delta \Delta^{1} \Delta \Delta^{4}$        |                |                                              |               |
| 4.2.0 4.2.1                        | 1.11 1.11 1.11                               |                |                                              |               |
| 4.205 日4.202<br>規注文 決済注文 USD/JPY   | 5分足 BID ローソク 95                              |                |                                              | 10            |
| 24/08/22 12:05:00 0:145.437 H:145. | 480 L-145.381 C-145.391                      | Sec. elso      |                                              |               |
|                                    |                                              | and the        | 100                                          |               |
|                                    |                                              |                | in the second                                | 145.500       |
|                                    |                                              |                |                                              | 145.391       |
| 145,290                            | <sup>10<sup>0</sup></sup>                    |                |                                              | 145.250       |
| 14+8** +4 179e-11                  | The second second                            |                |                                              |               |
|                                    | ast at a                                     |                |                                              | 145 000       |
|                                    | (Pett <sup>0</sup>                           |                |                                              |               |
|                                    | 144.049                                      |                | <u>≁                                    </u> | S2            |
| YESE YESE                          | YESE C                                       | iii. ¥         |                                              | ¢             |
| V-JOFA V-JOFB                      | マーケットC チャート 原身                               | 臣供金状况          | 設定                                           | 018           |
|                                    |                                              |                |                                              |               |
| (1)【メニュ                            | —]→【設定】をタ                                    | いプします          |                                              |               |
|                                    |                                              | // 06/         | 0                                            |               |

| ₩ MATR                                                           | IXTRAD  | ER.            | w MATRIXTRADER. 設定 |                   |         |       |                            |                |                |     |  |
|------------------------------------------------------------------|---------|----------------|--------------------|-------------------|---------|-------|----------------------------|----------------|----------------|-----|--|
| 通貨ペ7                                                             | ア設定     | 初期值設定          | 通知メール版             | 定 ターグ             | 'ットメールB | 定 レート | 到建通知                       | レート変動          | 通知 読み          | 上げ版 |  |
| 通貨ペア設定 一括変更 既定値に戻す                                               |         |                |                    |                   |         |       |                            |                |                |     |  |
|                                                                  | 通貨ペア    | Lot数           | 許容スリップ             | 許容スブレッド           | Ritana  | 逆指幅   | トレール幅/<br>決済pip差<br>(トレール) | 決済pip差<br>(指値) | 決済pip差<br>(逆指) | 並べ替 |  |
| 🗹 (                                                              | JSD/JP\ | r 🗌            | 1 50               |                   | 500     | 500   | 500                        | 500            | 500            | _   |  |
|                                                                  | EUR/JP1 | r 🗌            | 1 50               |                   | 500     | 500   | 500                        | 500            | 500            |     |  |
| 🗹 🤇                                                              | GBP/JP  | r 🗌            | 1 50               |                   | 500     | 500   | 500                        | 500            | 500            |     |  |
| A                                                                | AUD/JPY | r 🗌            | 1 50               |                   | 500     | 500   | 500                        | 500            | 500            |     |  |
|                                                                  | NZD/JPY | r 🗌            | 1 50               |                   | 500     | 500   | 500                        | 500            | 500            |     |  |
| 🗹 (                                                              | CAD/JPY | r 🗌            | 1 50               |                   | 500     | 500   | 500                        | 500            | 500            |     |  |
| 🗹 (                                                              | CHF/JPY | r 🗌            | 1 50               |                   | 500     | 500   | 500                        | 500            | 500            |     |  |
| 🗹 z                                                              | ZAR/JPY | / [            | 1 50               |                   | 500     | 500   | 500                        | 500            | 500            |     |  |
| <b>2</b> 1                                                       | TRY/JPY |                | 1 50               |                   | 500     | 500   | 500                        | 500            | 500            |     |  |
| <b></b>                                                          | UR/USI  |                | 1 50               |                   | 500     | 500   | 500                        | 500            | 500            |     |  |
| <b>v</b> 9                                                       | BP/US   | > 📃            | 1 50               |                   | 500     | 500   | 500                        | 500            | 500            |     |  |
| E                                                                | UR/GB   | P              | 1 50               |                   | 500     | 500   | 500                        | 500            | 500            |     |  |
| A                                                                | NUD/USI | >              | 1 50               |                   | 500     | 500   | 500                        | 500            | 500            |     |  |
|                                                                  | IZD/USI |                | 1 50               |                   | 500     | 500   | 500                        | 500            | 500            |     |  |
| - u                                                              | JSD/CHI | F              | 1 50               |                   | 500     | 500   | 500                        | 500            | 500            |     |  |
| <u> </u>                                                         | JSD/CAI | >              | 1 50               |                   | 500     | 500   | 500                        | 500            | 500            |     |  |
|                                                                  |         | -              | 1 60               |                   | 500     | 500   | 500                        | 500            | 500            |     |  |
| ストリーミング注文・グイック注文の決済 pip 差指定<br>注意nin差:指領 ・ 注意nin差:指領 ・ 注意nin差:治済 |         |                |                    |                   |         |       |                            |                |                |     |  |
|                                                                  |         |                |                    |                   |         |       |                            |                |                |     |  |
|                                                                  |         |                |                    |                   | ax AL   |       |                            |                |                |     |  |
| ¥€Ş<br>マーケッ                                                      | E FA    | ¥€Ş£<br>?-ケットB | ¥€Ş£<br>マーゲットC     | ₹ <del></del> ₩−► | o       | ERAKR |                            | NE NE          | ws e           | その他 |  |

②【設定】画面に切り替わりました。 画面上部【初期値設定】タブをタップします。

## MATRIX TRADER for iPad

| $\underset{\underset{i}{\longrightarrow}}{17:18}  17.17 \exists (H)$ | 影                   | 定                              | \$ // A        |
|----------------------------------------------------------------------|---------------------|--------------------------------|----------------|
| 通貨ペア設定 初期値設定 通知メー                                                    | ール設定 ターゲットメ         | ール設定 レート到達通知 レート変              | 動通知            |
| 初期値設定                                                                |                     |                                |                |
| 注文初期値                                                                |                     | 加算1(下段左)                       | 5              |
| 両建                                                                   | 両建なし >              | 加算2(下段中)                       | 10             |
| 両建(IF-DONE/IF-OCO)                                                   | 両建なし >              | 加算3(下段右)                       | 20             |
| 有効期限                                                                 | 無期限 >               | 自動更新問題                         |                |
| 日付指定                                                                 | 1日後                 | レート更新間隔<br>                    | リアルタイム >       |
| 注文方式                                                                 | 成行 >                | チャート更新間隔<br>                   | 1秒 >           |
| 成行注文の確認画面を表示                                                         |                     | 損益計算更新間隔                       |                |
| 一括決済の確認画面を表示                                                         |                     | 自動ログアウト                        |                |
| 全決済注文の確認画面を表示                                                        |                     | 自動ログアウト<br>ホームボタンタップ及び端末スリープ時に | DŐアウトします       |
| 注文・約定受付メッセージを表示                                                      |                     | Touch ID または Face IDを使用        |                |
| ワンクリック決済注文を使用                                                        |                     | その他設定                          |                |
| ポジションロック機能を使用                                                        |                     | ショートカット設定                      |                |
| 許容スプレッドを使用                                                           |                     | Push通知設定                       |                |
| 反対売買時の決済順序                                                           | FIFO >              | パスワード変更                        |                |
| 反対売買時の決済順序(追加オプション)                                                  | 後回ししない >            | 暗証番号登録                         |                |
| トリガー注文の有効/無効                                                         |                     | 暗証番号変更                         |                |
| BID判定買逆指・ASK判定売逆指を                                                   | 使用                  | 暗証番号保存設定変更                     |                |
| 画面遷移先設定                                                              |                     | セキュリティ設定                       |                |
| アプリ立上げ時の表示                                                           | マーケットB >            | サーバ保存設定                        |                |
| L                                                                    | 業祖決寺 ノ              |                                |                |
|                                                                      |                     | ¢Έ                             |                |
| ¥€\$£ ¥€\$£ ¥                                                        | €\$£<br>±yybc ±yybc |                                | <b>₽</b><br>₩# |

③【暗証番号登録】をタップします。

## MATRIX TRADER for iPad

| 17:18 1月17日<br>編 <i>MaTrIX</i> 1 | l(月)<br>FRADER                                                      | 設:                     | 定                               | 🗢 77% 🔲               |  |  |  |  |  |
|----------------------------------|---------------------------------------------------------------------|------------------------|---------------------------------|-----------------------|--|--|--|--|--|
| 通貨ペア設定                           | 初期値設定 通知メール設                                                        | 定 ターゲットメー              | ル設定 レート到達通知 レート変調               | 力通知                   |  |  |  |  |  |
| 初期値該                             | 设定                                                                  |                        |                                 | 既定値に戻す                |  |  |  |  |  |
| 注文初期値                            |                                                                     |                        | 加算1(下段左)                        | 5                     |  |  |  |  |  |
| 両建                               |                                                                     | 両建なし >                 | 加算2(下段中)                        | 10                    |  |  |  |  |  |
| 両建(IF-0                          | DONE/IF-OCO)                                                        | 両建なし >                 | 加算3(下段右)                        | 20                    |  |  |  |  |  |
| 有効期限                             |                                                                     | 暗証番                    | 号登録                             |                       |  |  |  |  |  |
| 日付指定                             | お客様の安全性を考慮し、出金および登録情報変更操作時に4桁の暗証番号の登 *イム ><br>日付指定<br>録が必要になります。    |                        |                                 |                       |  |  |  |  |  |
| 注文方式                             | 「 <mark>a-z、A-Z、O-9」を2種類以上組み合わせて、暗証番号を4文字で登録してくだ 1秒 〉</mark><br>さい。 |                        |                                 |                       |  |  |  |  |  |
| 成行注文の                            | 暗証垂号                                                                |                        |                                 |                       |  |  |  |  |  |
| 一括決済の                            | 哈瓜本马 (萨波用)                                                          |                        |                                 |                       |  |  |  |  |  |
| 全決済注入                            | 咱此面与(距約75)                                                          |                        |                                 |                       |  |  |  |  |  |
| 注文・約5                            | 暗証番号の登録設定につい                                                        | いて選択してくた               | <b>ざさい。</b>                     |                       |  |  |  |  |  |
| ワンクリッ                            | ワンクリ: 💿 暗証番号の保存機能を有効にし、暗証番号の入力を省略する。                                |                        |                                 |                       |  |  |  |  |  |
| ポジション                            | ポジション ○ 暗証番号の保存機能を利用せず、出金依頼ごとに暗証番号を入力する。                            |                        |                                 |                       |  |  |  |  |  |
| 許容スプレ                            |                                                                     |                        |                                 | <b></b>               |  |  |  |  |  |
| 反対売買問                            | *暗証番号は[設定] > [初期<br>です。                                             | 明値設定] > [その            | 他設定]:暗証番号変更より変]                 | 更が可能 >                |  |  |  |  |  |
| 反対売買問                            |                                                                     | 쯩;                     | ÷                               |                       |  |  |  |  |  |
| トリガー注                            |                                                                     |                        |                                 |                       |  |  |  |  |  |
| BID判定買                           | 逆指・ASK判定売逆指を使用                                                      |                        | 暗証番号保存設定変更                      | >                     |  |  |  |  |  |
| 暗証番号の保                           |                                                                     |                        | <b>号の入力を省略す</b>                 | る。<br>キナナ             |  |  |  |  |  |
| マ山並依頼を                           | 1〕7际に必安とる                                                           | る咱証借                   | ちの八刀を自略で                        | 2590                  |  |  |  |  |  |
| <b>暗証番号の保</b><br>⇒出金依頼を          | : <b>存機能を利用せ</b><br>行う際、都度、暗                                        | <b>ず、出金</b> 存<br>証番号の  | <b>気頼ごとに 暗証番</b> 号<br>入力が必要となりま | <b>}を入力する。</b><br>:す。 |  |  |  |  |  |
| ④【暗証 <sup>:</sup><br>暗証者<br>【登録  | 番号】【暗証番<br>番号の登録設?<br>え】ボタンをタッス                                     | 号(確認)<br>定につい<br>プします。 | 用)】を入力後、<br>ても選択し、              |                       |  |  |  |  |  |

| 17:19 1月17日(月)<br>謳 MATRIXTRADER                             |                                                                                                    | 設                                     | 設定                        |        |    |  |  |  |
|--------------------------------------------------------------|----------------------------------------------------------------------------------------------------|---------------------------------------|---------------------------|--------|----|--|--|--|
| 通貨ペア設定                                                       | 初期値設定通知メー                                                                                                    | ・ル設定 ターゲットメー                          | -ル設定 レート到達通知 レー           | ート変動通知 |    |  |  |  |
| 初期値設                                                         | 定                                                                                                    |                                       |                           |        |    |  |  |  |
| 注文初期値                                                        |                                                                                                    |                                       | 加算1(下段左)                  |        | 5  |  |  |  |
| 両建                                                           |                                                                                                    | 両建なし >                                | 加算2(下段中)                  |        | 10 |  |  |  |
| 両建(IF-D                                                      | ONE/IF-OCO)                                                                                                    |                                       | 加算3(下段右)                  |        | 20 |  |  |  |
| 有効期限                                                         |                                                                                                    | 暗証番                                   | 号登録                       |        |    |  |  |  |
| 日付指定                                                         | 日付指定<br>お客様の安全性を考慮し、出金および登録情報変更操作時に4桁の暗証番号の登<br>録が必要になります。<br>「a-z、A-Z、0-9」を2種類以上組み合わせて、暗証番号を4文字で登録してくだ<br>さい。 |                                       |                           |        |    |  |  |  |
| 成行注文0                                                        | mier w D                                                                                                    |                                       |                           |        |    |  |  |  |
| 一括決済0                                                        | 中証曲ち                                                                                                    |                                       |                           |        |    |  |  |  |
| 全決済注了                                                        | 暗証番号(確認用)<br>全決済注メ                                                                                             |                                       |                           |        |    |  |  |  |
| 注文・約5                                                        | 暗証番号の登録設定に                                                                                                    |                                       |                           |        |    |  |  |  |
| ワンクリッ                                                        | ワンクリッ 💿 暗証番号の保存機能                                                                                              |                                       |                           |        |    |  |  |  |
| ポジション                                                        | ポジション<br>○ 暗証番号の保存機能を利用せず、出金依頼ごとに暗証番号を入力する。                                                                    |                                       |                           |        |    |  |  |  |
| 許容スプレ                                                        | 許容スプレ                                                                                                    |                                       |                           |        |    |  |  |  |
| 反対売買客<br>なす。<br>家培証番号は[設定] > [初期値設定] > [その他設定]:暗証番号変更より変更が可能 |                                                                                                    |                                       |                           |        |    |  |  |  |
| 反対売買問                                                        | 反対売買調                                                                                                    |                                       |                           |        |    |  |  |  |
| トリガー注                                                        |                                                                                                    |                                       | P.7.                      |        |    |  |  |  |
| BID判定買                                                       | 逆指・ASK判定売逆指を依                                                                                                  | 吏用                                    | 暗証番号保存設定変更                |        |    |  |  |  |
| 画面遷移先設定                                                      |                                                                                                    |                                       | セキュリティ設定                  |        |    |  |  |  |
| アプリ立上                                                        | げ時の表示                                                                                                    | マーケットB >                              | サーバ保存設定                   |        |    |  |  |  |
| 1k_%                                                         | 1 ※ 新加速ま 、<br>設定                                                                                               |                                       |                           |        |    |  |  |  |
| ¥€\$£<br>マーケット                                               | E ¥€\$£ ¥€<br>A マーケットB マーク                                                                                     | \$£<br><sub>77+C</sub> <del>¥v-</del> | Q¥<br><sup>服会</sup> 証拠金状況 |        |    |  |  |  |

⑤暗証番号登録のメッセージが表示され、 登録が完了しました。 【OK】をタップするとメッセージが消えます。